# **Configurare Single Sign-On con CUCM e AD FS** 2.0

# Sommario

Introduzione Prerequisiti **Requisiti** Componenti usati Premesse Scaricare e installare AD FS 2.0 sul server Windows Configurate AD FS 2.0 sul server Windows Importare i metadati Idp in CUCM / Scaricare i metadati CUCM Importa metadati CUCM nel server AD FS 2.0 e crea regole attestazione Completare l'abilitazione di SSO su CUCM ed eseguire il test SSO Risoluzione dei problemi Imposta log SSO su debug Trova Nome Servizio Federativo Nome Servizio Federativo E Certificato Senza Punto Tempo non sincronizzato tra i server CUCM e IDP Informazioni correlate

# Introduzione

In questo documento viene descritto come configurare Single Sign-On (SSO) su Cisco Unified Communications Manager e Active Directory Federation Service.

# Prerequisiti

## Requisiti

Cisco raccomanda la conoscenza dei seguenti argomenti:

- Cisco Unified Communications Manager (CUCM)
- Conoscenze di base di Active Directory Federation Service (ADFS)

Per abilitare l'SSO nell'ambiente di emulazione, è necessario disporre della seguente configurazione:

- Windows Server con ADFS installato.
- CUCM con sincronizzazione LDAP configurata.
- Utente finale con il ruolo Utenti privilegiati CCM standard selezionato.

## Componenti usati

Le informazioni fornite in questo documento si basano sulle seguenti versioni software e hardware:

- Windows Server con AD FS 2.0
- CUCM 10.5.2

Le informazioni discusse in questo documento fanno riferimento a dispositivi usati in uno specifico

ambiente di emulazione. Su tutti i dispositivi menzionati nel documento la configurazione è stata ripristinata ai valori predefiniti. Se la rete è operativa, valutare attentamente eventuali conseguenze derivanti dall'uso dei comandi.

# Premesse

Viene fornita la procedura per ADFS 2.0 con Windows Server 2008 R2. Questi passaggi funzionano anche per AD FS 3.0 in Windows Server 2016.

# Scaricare e installare AD FS 2.0 sul server Windows

Passaggio 1. Passare a Scarica ADFS 2.0.

Passaggio 2. Assicurarsi di selezionare il download appropriato in base al server Windows in uso.

Passaggio 3. Spostare il file scaricato sul server Windows.

Passaggio 4. Procedere con l'installazione:

Passaggio 5. Quando richiesto, scegliere Server federativo:

| http://www.commenter.com/                                          | on Services 2.0 Setup Wizard                                                                                                    | × |
|--------------------------------------------------------------------|----------------------------------------------------------------------------------------------------|---|
| Server Role                                                        |                                                                                                    |   |
| You can configure this comput<br>one of the following roles for th | r in either the federation server role or the federation server proxy role. Select<br>computer.                                                               |   |
| Federation server                                                  |                                                                                                    |   |
| A federation server is ar<br>enable access to claims               | authentication and trust management provider that issues security tokens to<br>based applications in your organization or in federated partner organizations. |   |
| C Federation server proxy                                          |                                                                                                    |   |
| A federation server prox<br>firewall on your corporat<br>clients.  | redirects requests from Internet clients to federation servers that are behind a network. It also forwards security tokens issued by federation servers to    |   |
|                                                                    | < Previous Next > Cancel                                                                                                    |   |

Passaggio 6. Alcune dipendenze vengono installate automaticamente. Al termine, fare clic su Fine.

Dopo avere installato ADFS 2.0 nel server, è necessario aggiungere alcune configurazioni.

# **Configurare AD FS 2.0 sul server Windows**

Passaggio 1. Se dopo l'installazione la finestra di AD FS 2.0 non viene aperta automaticamente, è possibile fare clic su **Start** e cercare Gestione AD FS 2.0 per aprirla manualmente.

Passaggio 2. Scegliere Configurazione guidata server federativo ADFS 2.0.

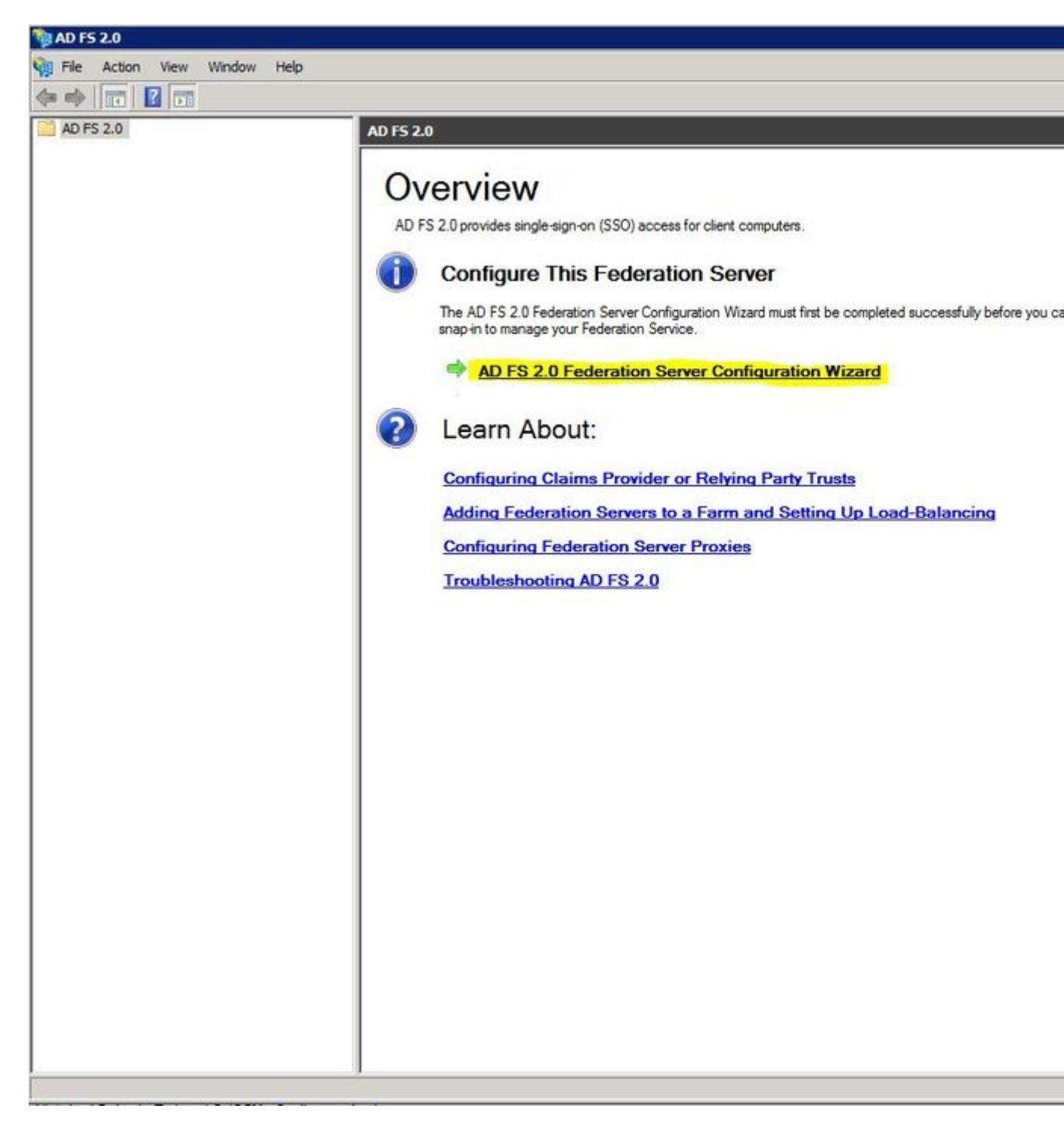

Passaggio 3. Fare quindi clic su Crea nuovo servizio federativo.

## aD F5 2.0 Federation Server Configuration Wizard

## Welcome

| Steps                                                                                                    | Welcome to the AD ES 2.0 Enderstion Server Configuration Without                                                                                                    |
|----------------------------------------------------------------------------------------------------|----------------------------------------------------------------------------------------------------|
| Welcome                                                                                                    | welcome to the AD FS 2.0 Federation Server Configuration wizard                                                                                                    |
| Select Deployment Type                                                                                        | This wizard helps you configure Active Directory Federation Services (AD FS) 2.0 software on this<br>computer, which sets up the computer as a federation server. An instance of AD FS is referred to as a                                                                                                    |
| <ul> <li>Select Deployment Type</li> <li>Federation Service Name</li> <li>Summary</li> <li>Results</li> </ul> | <ul> <li>This wizard helps you configure Active Directory Federation Services (AD FS) 2.0 software on this computer, which sets up the computer as a federation server. An instance of AD FS is referred to as a Federation Service.</li> <li>O Create a new Federation Service Select this option to set up either a stand-alone federation server or the first server in a federation server farm.</li> <li>O Add a federation server to an existing Federation Service Select this option to join this computer to an existing federation server farm.</li> </ul> |
|                                                                                                    |                                                                                                    |
|                                                                                                    | < Previous Next > Cancel Help                                                                                                    |

Passaggio 4. Per la maggior parte degli ambienti è sufficiente il server federativo autonomo.

## AD F5 2.0 Federation Server Configuration Wizard

#### Select Stand-Alone or Farm Deployment

| Steps                                        | You can create either a stand-alone federation server for evaluation purposes or a small production                                                                                                    |
|----------------------------------------------|----------------------------------------------------------------------------------------------------|
| Welcome                                      | environment, or you can create a federation server in a new farm for load balancing and high availability.                                                                                                    |
| Select Deployment Type                       | Select one of the following options. Either of these options will use the Windows Internal Database to store                                                                                                    |
| Federation Service Name                      |                                                                                                    |
| Existing Database                            | O New federation server farm                                                                                                    |
| <ul> <li>Summary</li> <li>Results</li> </ul> | This option will create a new Federation Service with settings for high availability and load balancing.<br>This computer will be the primary federation server in the farm. Later, you can scale out this farm by<br>adding more federation servers.                                                                         |
|                                              | To create a federation server farm, you must run this wizard while you are logged on with an account that has sufficient permissions in Active Directory to create a container object (for sharing certificates) and to set an SPN (for the service account), such as an account that is a member of the Domain Admins group. |
|                                              | Stand-alone federation server                                                                                                    |
|                                              | This option will create a new Federation Service on this computer. This option is recommended for<br>evaluation purposes or a small production environment. If you select this option, you will not be able<br>to add more servers to create a farm.                                                                          |
|                                              | You can use SQL Server with AD FS 2.0 to take advantage of the full feature set and achieve<br>maximum scalability. To set up AD FS to use SQL Server, use the command-line version of this<br>wizard. For more information, click Help                                                                                       |
|                                              | < Previous Next > Cancel Help                                                                                                    |

Passaggio 5. Successivamente, verrà richiesto di scegliere un certificato. Questo campo viene compilato automaticamente se il server dispone di un certificato.

| Welcome<br>Select Deployment Type | This wizard determines the Federation Servic<br>Default Web Site. If the wizard cannot deter<br>must select a certificate. | e name from t<br>mine the Fede | he Subject fie<br>ration Service | ld of the SS<br>name fron | SL certificat<br>In the SSL s | e for the<br>ettings, you |
|-----------------------------------|----------------------------------------------------------------------------------------------------|--------------------------------|----------------------------------|---------------------------|-------------------------------|---------------------------|
| Federation Service Name           | Select the certificate and/or port, and then c                                                                             | AICK IVEAL.                    |                                  |                           |                               |                           |
| Existing Database                 | SSL certificate:                                                                                                    | +                              | View                             | Port:                     | *                             |                           |
| Summary<br>Results                | Enderation Service name:                                                                                                   |                                |                                  |                           |                               |                           |
|                                   | Win2k8 sokiewer lab                                                                                                    | *                              |                                  |                           |                               |                           |
|                                   |                                                                                                    |                                |                                  |                           |                               |                           |

Passaggio 6. Se nel server è già presente un database ADFS, è necessario rimuoverlo per continuare.

Passaggio 7. Viene infine visualizzata una schermata di riepilogo in cui è possibile fare clic su Avanti.

# Importare i metadati Idp in CUCM / Scaricare i metadati CUCM

Passaggio 1. Aggiornare l'URL con il nome host/FQDN del server Windows e scaricare i metadati dal server AD FS - <u>https://hostname/federationmetadata/2007-06/federationmetadata.xml</u>

Passaggio 2. Passare a **Cisco Unified CM Administration** > **System** > SAML Single Sign-On (Amministrazione Cisco Unified CM > Sistema > SAML Single Sign-On).

Passaggio 3. Fare clic su Abilita SSO SAML.

Passaggio 4. Se viene visualizzato un avviso relativo alle connessioni al server Web, fare clic su **Continua**.

Passaggio 5. Successivamente, CUCM richiede di scaricare il file di metadati dal proprio IdP. In questo scenario, il server AD FS è l'IdP e i metadati sono stati scaricati nel passaggio 1, quindi fare clic su

#### Avanti.

Passaggio 6. Fate clic su **Sfoglia (Browse)** > **Seleziona il file .xml dal passo 1** > Fate clic su **Importa metadati IdP (Import IdP Metadata)**.

Passaggio 7. Un messaggio indica che l'importazione è stata completata:

| System - Call F         | Routing 🔻 Media     | Resources 🔻     | Advanced Featu    | res 🔻 Devi    | ice 🔻 Ap   | plication 🔻  | User Management 🔻 |
|-------------------------|---------------------|-----------------|-------------------|---------------|------------|--------------|-------------------|
| SAML Single S           | Sign-On Config      | uration         |                   |               |            |              |                   |
| Next                    |                     |                 |                   |               |            |              |                   |
| Status —                |                     |                 |                   |               |            |              |                   |
| √ Import su             | cceeded for all s   | ervers          |                   |               |            |              |                   |
| Import the Ic           | IP Metadata Tr      | ust File        |                   |               |            |              |                   |
| This step uploa         | ads the file acquir | ed from the     | IdP in the previo | ous manual    | step to th | e Collabora  | ation servers.    |
| 1)Select the Id<br>File | IP Metadata Trust   |                 |                   |               |            |              |                   |
| Browse No               | o file selected.    |                 |                   |               |            |              |                   |
| 2)Import this f         | ile to the Collabo  | ration server   | s                 |               |            |              |                   |
| This action mu          | st be successful f  | for at least th | e Publisher befo  | ore moving    | on to the  | next task ir | n this wizard.    |
| Import IdP              | Metadata            | <b>V</b> 1      | mport succeede    | d for all ser | vers       |              |                   |
|                         |                     |                 |                   |               |            |              |                   |

Passaggio 8. Fare clic su Next (Avanti).

Passaggio 9. Ora che i metadati IdP sono stati importati in CUCM, è necessario importare i metadati di CUCM nel proprio IdP.

Passaggio 10. Fare clic su Scarica file metadati attendibili.

Passaggio 11. Fare clic su Next (Avanti).

Passaggio 12. Spostare il file .zip sul server Windows ed estrarre il contenuto in una cartella.

# Importa metadati CUCM nel server AD FS 2.0 e crea regole attestazione

Passaggio 1. Fare clic su Start e cercare Gestione AD FS 2.0.

Passaggio 2. Fare clic su Obbligatorio: aggiungere un componente attendibile.

Nota: se questa opzione non è visualizzata, è necessario chiudere la finestra ed aprirla di nuovo.

Passaggio 3. Dopo aver aperto Aggiunta guidata attendibilità componente, fare clic su Avvia.

Passaggio 4. È necessario importare i file XML estratti nel passaggio 12. Selezionare **Importa i dati relativi al componente da un file** e selezionare i file della cartella e scegliere il codice XML per l'editore.

**Nota**: utilizzare i passaggi precedenti per qualsiasi server Unified Collaboration su cui si intende utilizzare SSO.

| Steps                                                                                                    | Select an option that this wizard will use to obtain data about this relying party:                                                                                                    |
|----------------------------------------------------------------------------------------------------|----------------------------------------------------------------------------------------------------|
| Welcome                                                                                                    | C Import data about the relying party published online or on a local network                                                                                                    |
| Select Data Source                                                                                                    | Use this option to import the necessary data and certificates from a relying party organization that                                                                                                    |
| <ul> <li>Specify Display Name</li> <li>Choose Issuance<br/>Authorization Rules</li> <li>Ready to Add Trust</li> <li>Finish</li> </ul> | <ul> <li>Provide the optic field in the intervence of the second second sec</li></ul> |
|                                                                                                    | C:\Users\Administrator\Desktop\SPMetadata_1cucm1052.sckiewer.lab.xml Browse.<br>Enter data about the relying party manually<br>Use this option to manually input the necessary data about this relying party organization.                                                                                                    |

Passaggio 5. Fare clic su Next (Avanti).

Passaggio 6. Modificare il nome visualizzato e fare clic su Avanti.

Passaggio 7. Scegliere **Consenti a tutti gli utenti di accedere a questo componente** e fare clic su **Avanti**.

Passaggio 8. Fare di nuovo clic su Avanti.

Passaggio 9. In questa schermata assicurarsi di avere **aperto la finestra di dialogo Modifica regole attestazione per l'attendibilità del componente quando la procedura guidata viene** selezionata e quindi fare clic su **Chiudi**. Passaggio 10. Viene visualizzata la finestra Modifica regole attestazione.

| Order | Rule Name | Issued Claims |          |
|-------|-----------|---------------|----------|
|       |           |               |          |
|       |           |               | <b>^</b> |
|       |           |               | •        |
|       |           |               |          |
|       | 1         |               |          |

Passaggio 11. In questa finestra fare clic su Aggiungi regola.

Passaggio 12. Per il **modello di regola attestazione**, scegliere **Invia attributi LDAP come attestazioni** e fare clic su **Avanti**.

Passaggio 13. Nella pagina successiva immettere NameID per il nome della regola di attestazione.

Passaggio 14. Scegliere Active Directory per l'archivio attributi.

Passaggio 15. Scegliere SAM-Account-Name per l'attributo LDAP.

Passaggio 16. Immettere uid per il tipo di attestazione in uscita.

Nota: l'UID non è un'opzione dell'elenco a discesa, ma deve essere immesso manualmente.

| Configure Rule                                    |                                   |                                                                                                    |                            |                                                                          |                                                               |
|---------------------------------------------------|-----------------------------------|----------------------------------------------------------------------------------------------------|----------------------------|--------------------------------------------------------------------------|---------------------------------------------------------------|
| Steps<br>Choose Rule Type<br>Configure Claim Rule | You c<br>which<br>issued<br>Claim | an configure this rule to send the<br>to extract LDAP attributes. Spec<br>I from the rule.<br>rule name:<br>ID | values of L<br>ify how the | DAP attributes as claims. Sel<br>attributes will map to the out <u>c</u> | ect an attribute store from<br>joing claim types that will be |
|                                                   | Rule t                            | emplate: Send LDAP Attributes a<br>ite store:                                                                  | is Claims                  |                                                                          |                                                               |
|                                                   | Active<br>Mappi                   | ing of LDAP attributes to outgoin                                                                              | g claim type:              | S:                                                                       |                                                               |
|                                                   |                                   | SAM-Account-Name                                                                                               | •                          | uid                                                                      |                                                               |
|                                                   | ▶*                                |                                                                                                    | -                          |                                                                          | -                                                             |
|                                                   |                                   |                                                                                                    |                            |                                                                          |                                                               |
|                                                   |                                   |                                                                                                    | < Pre                      | vious Finish                                                             | Cancel Help                                                   |

Passaggio 17. Fare clic su Finish (Fine).

Passaggio 18. La prima regola è stata completata. Fare nuovamente clic su Aggiungi regola.

Passaggio 19. Scegliere Invia attestazioni utilizzando una regola personalizzata.

Passaggio 20. Immettere il nome di una regola di attestazione.

Passaggio 21. Nel campo Regola personalizzata incollare il testo seguente:

c:[Tipo == "http://schemas.microsoft.com/ws/2008/06/identity/claim/nomecontabile"] => problema(Tipo = "http://schemas.xmlsoap.org/ws/2005/05/identity/claim/nameidentifier", Issuer = c.Issuer, OriginalIssuer = c.OriginalIssuer, Value = c.Value, ValueType = c.ValueType, Properties["http://schemas.xmlsoap.org/ws/2005/05/identity/claimproperties/format"] = "urn:oasis:names:tc:SAML:2.0:nameidformat:transient",Proprietà["http://schemas.xmlsoap.org/ws/2005/05/identity/claimproperties/namequalifier"] = "http://ADFS\_FEDERATION\_SERVICE\_NAME/com/adfs/service/trust", Proprietà["http://schemas.xmlsoap.org/ws/2005/05/identity/claim properties/spnamequalifier"] = "CUCM\_ENTITY\_ID");

Passaggio 22. Assicurarsi di modificare AD\_FS\_SERVICE\_NAME e CUCM\_ENTITY\_ID in base ai valori appropriati.

**Nota**: se non si è certi del nome del servizio ADFS, è possibile eseguire la procedura per individuarlo. È possibile estrarre l'ID entità CUCM dalla prima riga del file di metadati CUCM. Nella prima riga del file è presente un elemento entityID simile al seguente, entityID=1cucm1052.sckiewer.lab,. È necessario immettere il valore sottolineato nella sezione appropriata della regola attestazione.

| Steps<br>Choose Rule Type | You can configure a custom claim rule, such as a rule that requires multiple incoming claims or that extra<br>claims from a SQL attribute store. To configure a custom rule, type one or more optional conditions and a                                                                                                    | acts<br>an |
|---------------------------|----------------------------------------------------------------------------------------------------|------------|
| Configure Claim Rule      | issuance statement using the AD FS 2.0 claim rule language.<br>Claim rule name:                                                                                                    |            |
|                           | CUCM SSO Custom Rule                                                                                                    |            |
|                           | Rule template: Send Claims Using a Custom Rule<br>Custom rule:                                                                                                    |            |
|                           | <pre>=&gt; issue(Type = "http://schemas.xmlsoap.org/ws/2005/05/identity/claims/nameidentifier ", Issuer = c.Issuer, OriginalIssuer = c.OriginalIssuer, Value = c.Value, ValueType = c.ValueType, Properties ["http://schemas.xmlsoap.org/ws/2005/05/identity/claimproperties/form at"] = "urn:oasis:names:tc:SAML:2.0:nameid-format:transient", Properties ["http://schemas.xmlsoap.org/ws/2005/05/identity/claimproperties/name qualifier"] = "http://win2k8.sckiewer.lab/adfs/com/adfs/service/trust", Properties ["http://schemas.xmlsoap.org/ws/2005/05/identity/claimproperties/name qualifier"] = "http://schemas.xmlsoap.org/ws/2005/05/identity/claimproperties/spna mequalifier"] = "lcucm1052.sckiewer.lab");</pre> |            |
|                           | More about the claim rule language                                                                                                    | -          |

Passaggio 23. Fare clic su Finish (Fine).

Passaggio 24. Fare clic su OK.

**Nota**: le regole di attestazione sono necessarie per qualsiasi server Unified Collaboration su cui si intende utilizzare SSO.

# Completare l'abilitazione di SSO su CUCM ed eseguire il test SSO

Passaggio 1. Una volta completata la configurazione del server AD FS, è possibile tornare a CUCM.

Passaggio 2. Nella pagina di configurazione finale è stato visualizzato il messaggio:

| Status                                                                                                    |                                                                                                    |
|----------------------------------------------------------------------------------------------------|----------------------------------------------------------------------------------------------------|
| The server metadata fi                                                                                                    | le must be installed on the IdP before this test is run.                                                                                                    |
| Test SSO Setup                                                                                                    |                                                                                                    |
| This test verifies that the m                                                                                                    | etadata files are correctly configured and will allow SSO to start up on the servers. This te                                                                                    |
| 1)Pick a valid username to                                                                                                    | use for this test                                                                                                    |
|                                                                                                    |                                                                                                    |
| You must already know the<br>This user must have admini<br>Please use one of the                                                                      | password for the selected username.<br>strator rights and also exist in the IdP.<br>Usernames shown below. Using any other Username to log into the IdP may result in adn        |
| You must already know the<br>This user must have admini<br>Please use one of the<br>Valid administrator Usernam<br>sckiewer                           | password for the selected username.<br>strator rights and also exist in the IdP.<br>Usernames shown below. Using any other Username to log into the IdP may result in adm<br>nes |
| You must already know the<br>This user must have admini<br>Please use one of the<br>Valid administrator Usernam<br>Sckiewer<br>2)Launch SSO test page | password for the selected username.<br>strator rights and also exist in the IdP.<br>Usernames shown below. Using any other Username to log into the IdP may result in adn<br>nes |

Passaggio 3. Selezionare l'utente finale con il ruolo **Utenti privilegiati CCM standard** selezionato e fare clic su **Esegui test SSO...** 

Passaggio 4. Verificare che il browser consenta i popup e immettere le credenziali nella richiesta.

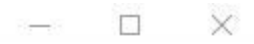

Inttps://1cucm1052.sckiewer.lab:8443/ssosp/pages/TestSSO.jsp

# SSO Test Succeeded!

Congratulations on a successful SAML SSO configuration test. Please close this window and click "Finish" on the SAML configuration wizard to complete the setup.

Close

Passaggio 5. Fare clic su Close (Chiudi) nella finestra popup, quindi su Finish (Fine).

Passaggio 6. Dopo un breve riavvio delle applicazioni Web, l'SSO viene attivato.

## Risoluzione dei problemi

## Imposta log SSO su debug

Per impostare i log SSO su debug, eseguire questo comando nella CLI di CUCM: set samltrace level debug

I log SSO possono essere scaricati da RTMT. Il nome del set di registri è Cisco SSO.

## Trova Nome Servizio Federativo

Per trovare il nome del servizio federativo, fare clic su Start e cercare Gestione AD FS 2.0.

· Fare clic su Modifica proprietà servizio federativo...

 $\cdot$ Nella scheda Generale cercare **nome servizio federativo** 

## Nome Servizio Federativo E Certificato Senza Punto

Se viene visualizzato questo messaggio di errore nella configurazione guidata di AD FS, è necessario creare un nuovo certificato.

Impossibile utilizzare il certificato selezionato per determinare il nome del servizio federativo. Il nome del soggetto del certificato selezionato è senza punti (nome breve). Selezionare un altro certificato senza un nome soggetto (nome breve) senza punti, quindi riprovare.

Passaggio 1. Fare clic sul pulsante Start e cercare iis, quindi aprire Gestione Internet Information Services (IIS)

| Start 👘                                           |
|---------------------------------------------------|
| Programs (2)                                      |
| Nanager                                           |
| 🐚 Internet Information Services (IIS) 6.0 Manager |
|                                                   |
|                                                   |
|                                                   |
|                                                   |
|                                                   |
|                                                   |
|                                                   |
|                                                   |
|                                                   |
|                                                   |
|                                                   |
|                                                   |
|                                                   |
| See more results                                  |
|                                                   |
| iis Log off 🕨                                     |

Passaggio 2. Fare clic sul nome del server.

| Internet Information Services (IIS) Manage | r   |
|--------------------------------------------|-----|
| G S WIN-FTD162BNE36 ►                      |     |
| File View Help                             |     |
| Connections                                |     |
| 🔍 - 🔚 🖄 😽                                  |     |
| Start Page                                 | Cil |
| WIN-FTD162BNE36 (PKINANE\administrator)    | FIL |
|                                            | A   |

Passaggio 3. Fare clic su Certificati server.

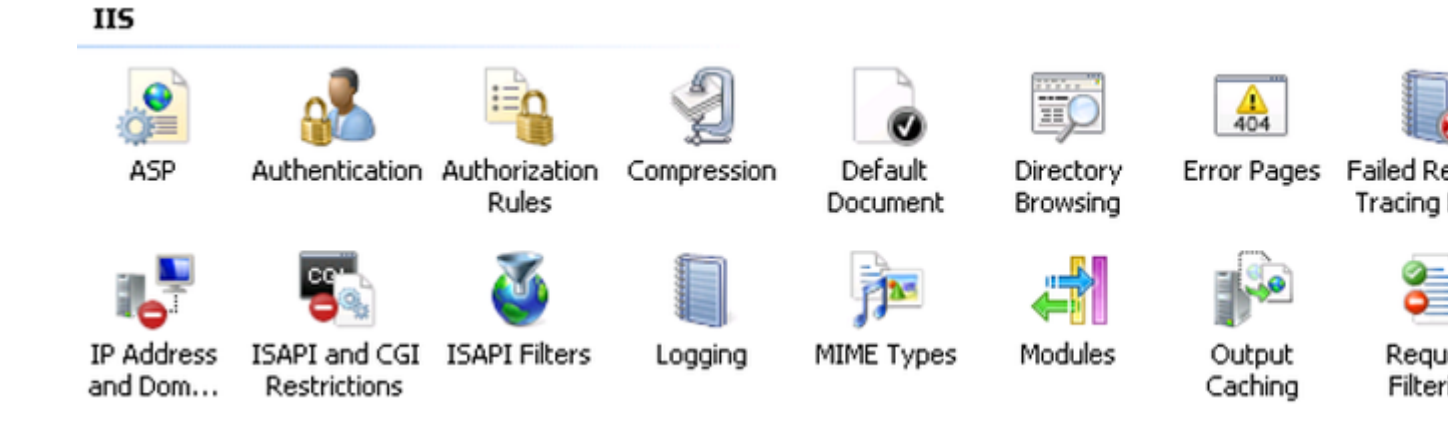

Passaggio 4. Scegliere Crea certificato autofirmato.

| Ac | tions                                                      |
|----|------------------------------------------------------------|
|    | Import                                                     |
|    | Create Certificate Request<br>Complete Certificate Request |
|    | Create Domain Certificate                                  |
|    | Create Self-Signed Certificate                             |
| ?  | Help<br>Online Help                                        |

Passaggio 5. Immettere il nome desiderato per l'alias del certificato.

| Create Self-Signed Certificate                                                                                        |        |  |
|----------------------------------------------------------------------------------------------------|--------|--|
| Specify Friendly Name                                                                                                 |        |  |
| Specify a file name for the certificate request. This information can be sent to a certificate authority for signing: |        |  |
| Specify a friendly name for the certificate:                                                                          |        |  |
| sso.win2k8.pkinane.lab                                                                                                |        |  |
|                                                                                                    |        |  |
|                                                                                                    |        |  |
|                                                                                                    |        |  |
|                                                                                                    |        |  |
|                                                                                                    |        |  |
|                                                                                                    |        |  |
|                                                                                                    |        |  |
|                                                                                                    |        |  |
|                                                                                                    | 1      |  |
| OK                                                                                                    | Cancel |  |

## Tempo non sincronizzato tra i server CUCM e IDP

Se questo errore si verifica quando si esegue il test SSO da CUCM, è necessario configurare Windows Server in modo che utilizzi gli stessi server NTP di CUCM.

Risposta SAML non valida. Questa situazione può verificarsi quando il tempo non è sincronizzato tra Cisco Unified Communications Manager e i server IDP. Verificare la configurazione NTP su entrambi i server. Eseguire "utils ntp status" dalla CLI per verificare questo stato su Cisco Unified Communications Manager.

Dopo aver specificato i server NTP corretti per Windows Server, è necessario eseguire un altro test SSO e verificare se il problema persiste. In alcuni casi, è necessario distorcere il periodo di validità dell'asserzione. <u>Qui</u> maggiori dettagli su questo processo<u>.</u>

# Informazioni correlate

• Documentazione e supporto tecnico â€" Cisco Systems

## Informazioni su questa traduzione

Cisco ha tradotto questo documento utilizzando una combinazione di tecnologie automatiche e umane per offrire ai nostri utenti in tutto il mondo contenuti di supporto nella propria lingua. Si noti che anche la migliore traduzione automatica non sarà mai accurata come quella fornita da un traduttore professionista. Cisco Systems, Inc. non si assume alcuna responsabilità per l'accuratezza di queste traduzioni e consiglia di consultare sempre il documento originale in inglese (disponibile al link fornito).